## Downloading and Installing Lync for Windows

The Lync software (or client) allows you to use your computer as a telephone, as well as enables you to use unified communication tools. Before downloading and installing Lync, you need to identify the bit rate (32-bit or 64-bit) of your operating system.

To identify your bit rate:

## Right-click **Computer** or **My Computer** and select **Properties**.

Your system information is listed under the **System** tab.

To download Lync:

- 1. Go to the software download site: http://software.e.uh.edu/software/lync/windows
- 2. Click the bit rate of your operating system.
- 3. Click LyncSetup.exe.
- 4. Click Save.

Locate the LyncSetup.exe file that was saved to your hard drive.

To install Lync:

- 1. Double-click LyncSetup.exe.
- 2. In the User Account Control dialog box, click Yes.
- 3. In the Lync Setup dialog box, select Use Microsoft update when I check for updates (recommended).
- 4. Click Ok.
- 5. In the next Lync Setup dialog box, click Install.
- 6. After the installation is complete, in the Lync Setup dialog box, click Close.

## Install the Lync Update before starting Lync.

To download the Lync update:

- 1. Go to the software download site: http://software.e.uh.edu/software/lync/windows
- 2. Click the bit rate of your operating system.
- 3. Click Lync-Update.msp.
- 4. Click Save.

Locate the Lync-Update.msp file that was saved to your hard drive.

To install the Lync update:

- 1. Double-click Lync-Update.msp.
- 2. In the Lync Setup dialog box, click Next.
- 3. In the next Lync Setup dialog box, click **Update**.
- 4. In the User Account Control dialog box, click **Yes**.
- 5. When the update is complete, click **Finish**.

For information on using Lync, see UIT document "Using Lync for Windows".

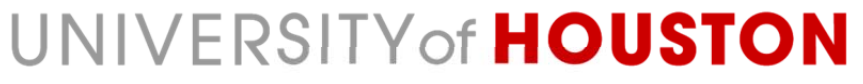

Information Technology